### Updating the BFET Skill Gains & Credentials Screen

**Before** closing a BB, BG, or BL component, update the BFET Skill Gains & Credentials screen when a skill or credential has been gained.

From the Client screen, click on the <u>BFET Skill Gains &</u> <u>Credentials</u> link to add skills/credentials.

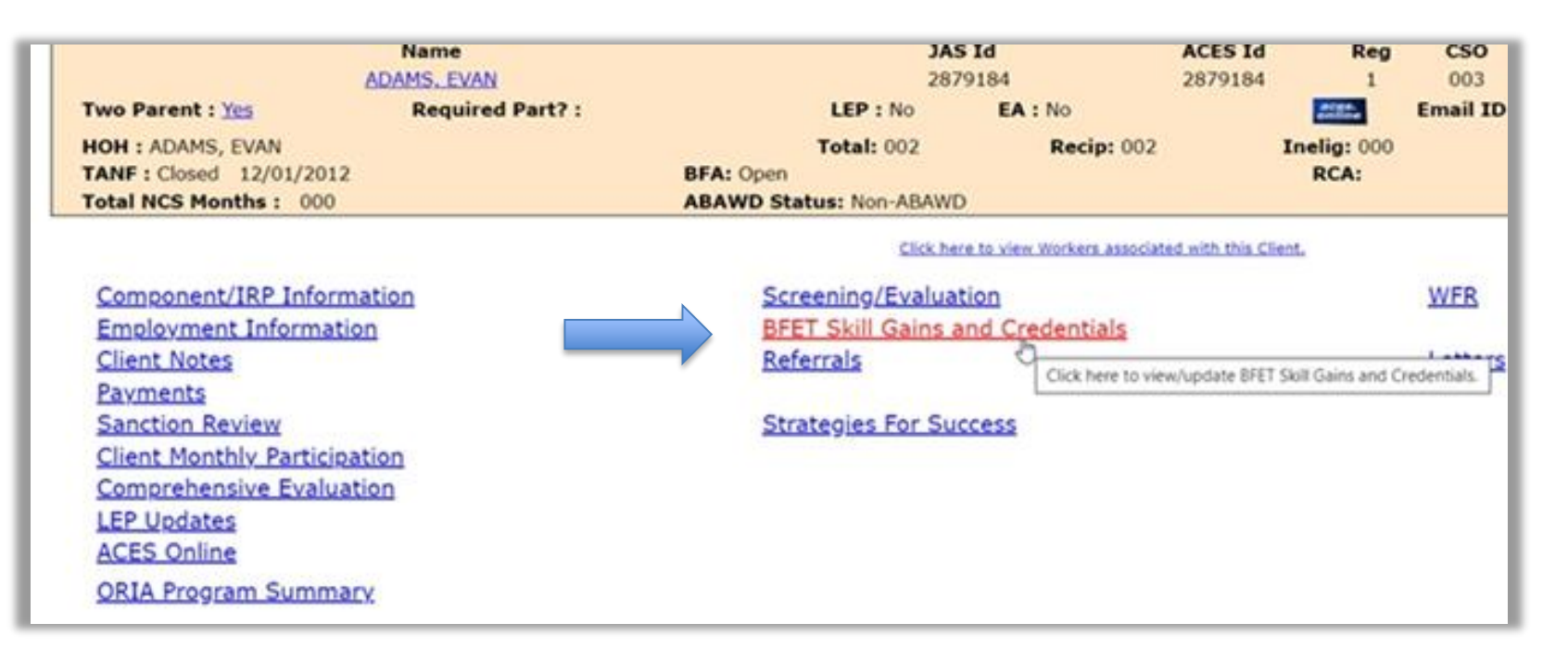

**NOTE:** If the BFET Skill Gains and Credentials screen is not updated before the component is closed, the skill or credential cannot be captured.

For examples, please visit the <u>Provider's Handbook chapter Case Management: Entering</u> <u>Skill Gains and Credentials.</u>

Updated 12/2022

Updated 12/2022

### Updating the BFET Skill Gains & Credentials Screen

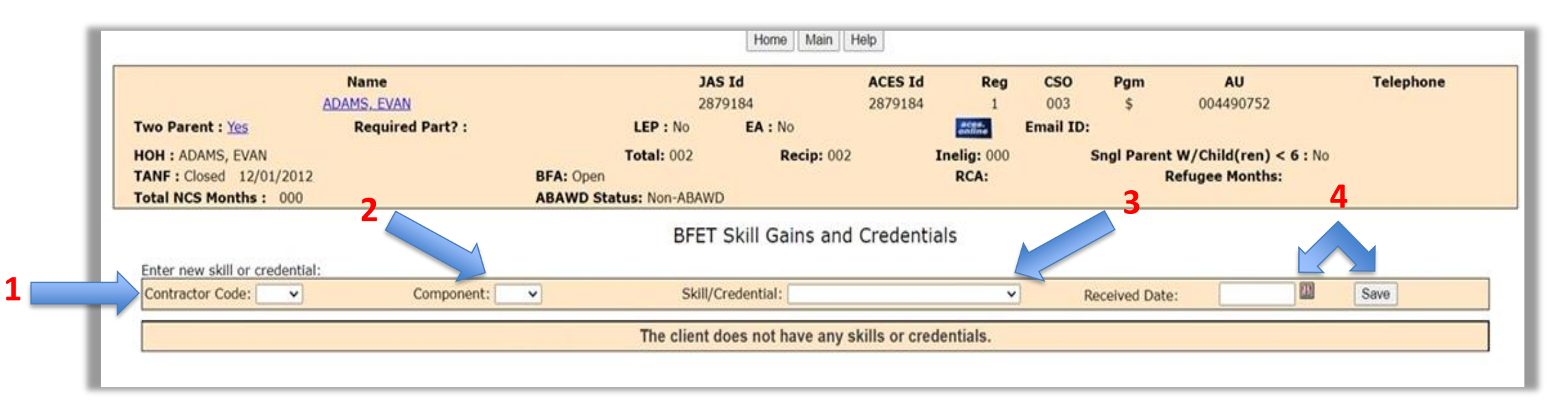

| 1. Select the   | 2. Select either the | 3. Select a Skill/Credential | 4. Enter the date the |
|-----------------|----------------------|------------------------------|-----------------------|
| contractor code | BB, BG, or BL        | associated to the            | Skill/Credential was  |
| from the drop   | component in the     | component from the drop      | received. Then click  |
| down menu       | drop down menu       | down menu.                   | save.                 |

**NOTE:** BFET Skill Gains and Credentials can be entered for clients who have an active or closed FI component. BFET Skill Gains and Credentials can be entered for up to 90 days after Basic Food Assistance has closed.

# **BFET Skill Gains & Credentials**

Skills and credentials are specific to the accompanying components:

#### • Job Search Training (BL)

- Computer Training for Job Search
- Job Search Preparation

#### • Basic Education (BB)

- $\circ$  Basic Skills
- o General Digital Literacy
- General Non-Credential Training
- Secondary Education

#### • Vocational Education (BG)

- o Certificate
- $\circ$  Degree
- $\circ$  Diploma

## BFET Skill Gains & Credentials: Examples

Participant is active on BL and BG components. The participant successfully completed the BG component when they obtained their CDL, but is continuing in the BL component.

- In the client Demographics, enter the date the CDL was obtained.
- In the Skill Gains and Credentials section, select Certificate for the Vocational Education activity and enter the achievement date.
- Close the BG component with the appropriate completion code, but leave the BL open.

## Participant completed BB and BG components when they obtained their secondary education and AA degree.

- In the client Demographics, enter the date the secondary education and AA degree were obtained.
- In the Skill Gains and Credentials section, select Secondary Education for the Basic Education activity and Degree for the Vocational Education activity and enter the achievement dates for both.
- Close both the BB and BG components with the appropriate completion codes.

# **BFET Skill Gains & Credentials: Examples**

Participant completed a year of Vocational Education but chose not to re-enroll for the next academic year.

- Because no certificate or credential was earned, do not enter a skill or credential.
- Close the component as normal.

It is not necessary for a component to close with CS for Skill Gains and Credentials to be obtained.

For example: A student is working towards a Business Management degree. Through this program, the student earned a project management certificate. The student's BFA closes prior to earning their degree, making them ineligible for BFET.

- In the client Demographics, enter the date the certificate was obtained
- In the Skill Gains and Credentials section, select Certificate for the Vocational Education activity and enter the achievement date.
- Close the BG with IC effective the date that BFA closed.

### BFET Skill Gains & Credentials: Demographic Screen

When updating the BFET Skill Gains and Credentials screen with an educational achievement, the demographic screen must ALSO be updated. This data is required by FNS and helps illustrate the educational benefit of BFET.

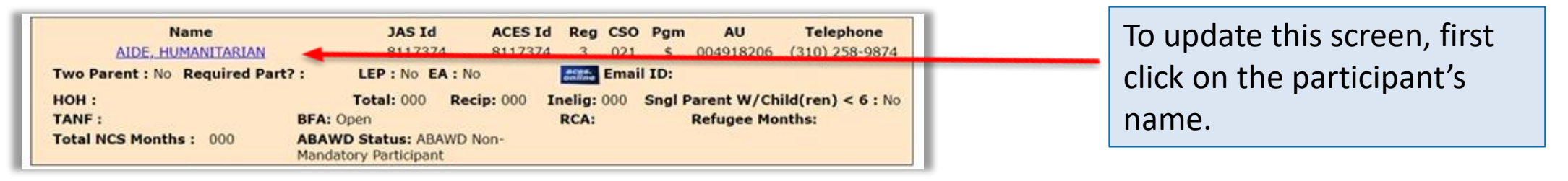

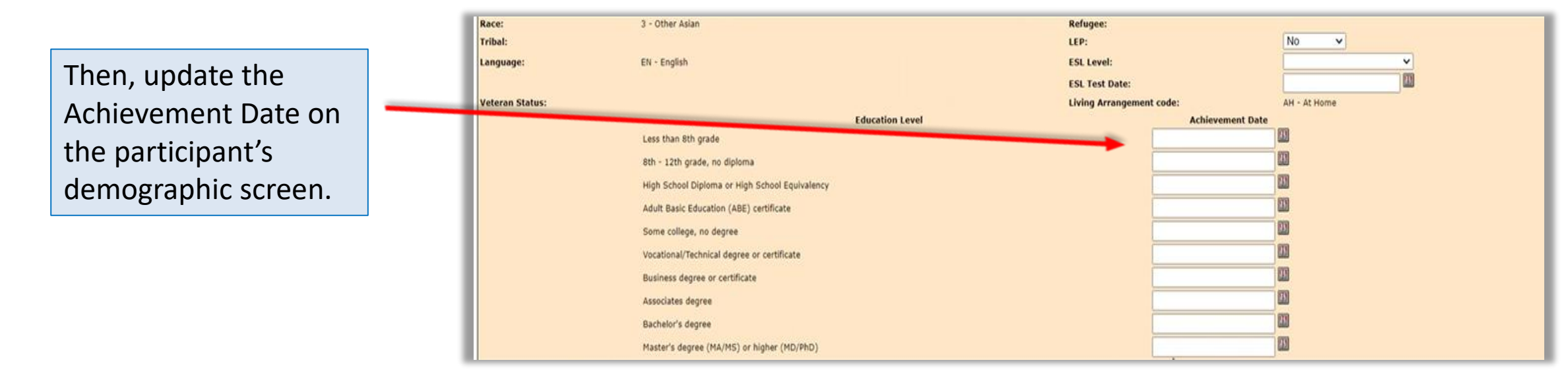